## How to Install the RBFCU Mobile $\ensuremath{\mathsf{Deposit}}^{\ensuremath{\$}}$ app for Windows

- 1. Sign in to your Online Banking account at <u>rbfcu.org</u> on your computer.
- 2. You can navigate to the installation button two ways:
  - a. Hover over the "View Services" menu and select "Mobile Deposit."

| View Accounts                             | Move Money      | Explore Products                                             | View Services                                  |                                              |
|-------------------------------------------|-----------------|--------------------------------------------------------------|------------------------------------------------|----------------------------------------------|
| SELF SERV                                 | <b>VICES</b>    |                                                              |                                                |                                              |
| Stop Payments                             |                 | Manage Cards                                                 | Order Checks                                   | Mobile Deposit                               |
| Make or manage rea<br>accounts.           | quests for your | PIN Select/Activate, report<br>lost/stolen, freeze and more. | Place an order for free standard RBFCU checks. | Digitally deposit checks into your accounts. |
| Order Cashier's C                         | checks          |                                                              |                                                |                                              |
| Place an order for R<br>cashier's checks. | BFCU            |                                                              |                                                |                                              |

b. You can also click the three vertical dots to the right of your account to get the "I Want To..." menu, and select "Mobile Deposit."

| ervices | I Want To                        |    |
|---------|----------------------------------|----|
|         | Transfer Funds                   |    |
|         | View Services                    | 21 |
|         | Mobile Deposit                   |    |
|         | Order Checks                     |    |
|         | Stop Payment                     |    |
|         | Available Balance<br>\$ 1,160.65 | 1  |

3. When you reach the "Mobile Deposit Options" page, select "Install" under "First time user?" (middle option).

| Hi Nath |                       | Mobile Deposit Options |                               |
|---------|-----------------------|------------------------|-------------------------------|
| <u></u> | ~                     |                        | Select Account                |
|         |                       |                        |                               |
| site?   | Continue with website | First time user?       | esktop app already installed? |
|         |                       |                        |                               |

4. Your default browser will open a new window and take you to the RBFCU Mobile Deposit app in the Microsoft Store. Click the "Get" button in the top-right corner to download the app, and follow the prompts to install it on your computer.

| Microsoft    | Home | Devices - S                                               | oftware 🗸                                             | Games & Entertai                                                      | nment - Dea                                             | ls Shop Busini                     | ss Students & pare                           | its More ~             |                            | All Microsoft $\sim$ | Search ,O            | Cart 멅 Sign in      | . 8 |
|--------------|------|-----------------------------------------------------------|-------------------------------------------------------|-----------------------------------------------------------------------|---------------------------------------------------------|------------------------------------|----------------------------------------------|------------------------|----------------------------|----------------------|----------------------|---------------------|-----|
| <b>X</b>     |      | RBFCU • Perso<br>With RBFCU Mo<br>designed for me<br>More | Mobi<br>mal finance =<br>bile Deposit@<br>mbers who n | Banking & inv<br>Banking & inv<br>9, you can depo<br>nake multi-check | osit<br>estments<br>sit checks to yo<br>k deposits usin | our RBFCU acco<br>Ig a high-perfor | unts anytime, right fi<br>mance check scanne | om your computer<br>r. | t* This easy-to-use app wa | 5                    | Free<br>△ See System | Get<br>Requirements |     |
|              |      |                                                           |                                                       |                                                                       | 5                                                       | werview S                          | ystem Requirements                           | Related                |                            |                      |                      |                     |     |
| Available on | p PC | ] Mobile devic                                            |                                                       | Hub                                                                   |                                                         |                                    |                                              |                        |                            |                      |                      |                     |     |

 Once the installation is complete, return to your Online Banking account and navigate back to the "Mobile Deposit Options" page. Select "Open" under "Desktop app already installed?" (first option).

| Select Account                 |                  | ~                      |
|--------------------------------|------------------|------------------------|
|                                |                  |                        |
|                                |                  |                        |
| lesktop app already installed? | First time user? | Continue with website? |

6. The app will launch and you can start depositing checks.

Please note: You must be signed in to your Online Banking account while using the RBFCU Mobile Deposit app.

For Randolph-Brooks Federal Credit Union members. Qualify for membership and join online at rbfcu.org. Federally insured by NCUA.

Additional qualifications apply to use RBFCU Mobile Deposit<sup>®</sup>. All deposits, including Mobile Deposits, are subject to the RBFCU Funds Availability Policy. Certain restrictions, including daily and monthly deposit limitations, may apply.